## Регистрация сотрудника ОИПИ НАН Беларуси на сервере аутентификации eduroam

Для получения учётной записи сотруднику ОИПИ НАН Беларуси следует направить электронное письмо на адрес: <u>account@basnet.by</u> с обращением о регистрации на сервере аутентификации сервиса eduroam, написанное в свободной форме. Обращение должно содержать:

- ФИО сотрудника(латиницей),
- название лаборатории.

Обращение необходимо отправить с адреса электронной почты, принадлежащего одному из почтовых доменов ОИПИ НАН Беларуси ( \*@newman.basnet.by, \*@basnet.by). К этому адресу будет привязана учётная запись в системе.

После регистрации сотрудник получит письмо от noreply@basnet.by на свой адрес электронной почты. Письмо подтверждает регистрацию и содержит учётные данные. Пример письма приведён на рисунке 1.

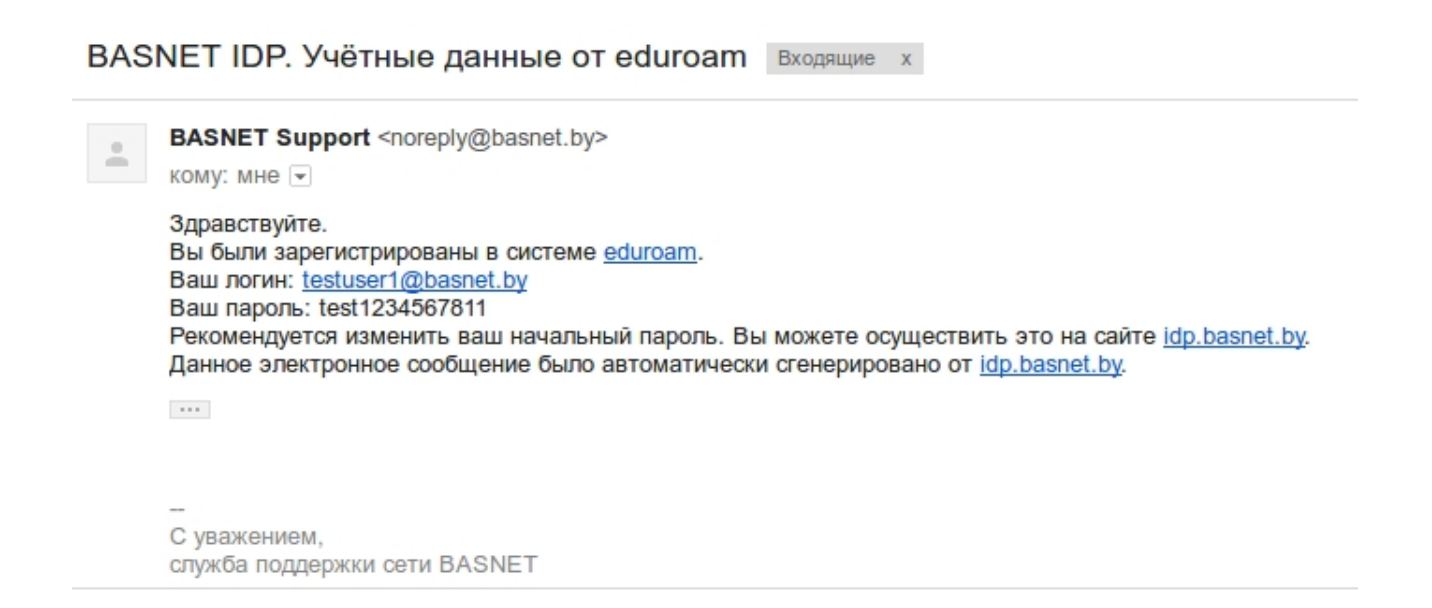

Рисунок 1 Пример содержания письма с учётными данными

## Изменение пароля к учётной записи на сервере авторизации

Изменить пароль к учётной записи в системе eduroam пользователь может по адресу <u>https://idp.basnet.by/changePass</u>. Страница изображена на рисунке 2.

|                                           | Запрос на изменение пароля к eduroam – Mozilla Firefox | - 1 | x t |
|-------------------------------------------|--------------------------------------------------------|-----|-----|
| <b>Запрос на изменение п</b> аро <b>+</b> |                                                        |     |     |
| ( 1 A https://idp.basnet.by/changePass    | С 🔍 Поиск 🏠 📋 🖡 🎓 😎 🛡                                  | T   | ✓ Ξ |
| (()))<br>eduroam                          |                                                        |     |     |
| Username:                                 | testuser@basnet.by                                     |     |     |
|                                           | Я не робот рессартсна состанования                     |     |     |
|                                           | Запросить                                              |     |     |

Рисунок 2 Страница запроса изменения пароля к учётной записи.

На вышеуказанной веб-странице сотруднику необходимо указать логин от своей учётной записи. На адрес электронной почты сотрудника будет выслано сообщение с ссылкой на страницу изменения пароля. Пример письма приведён на рисунке 3.

BASNET IDP. Изменение пароля от eduroam Входящие х

| + | ВАЅNЕТ Support<br>кому: мне 💌                                                                                                    |
|---|----------------------------------------------------------------------------------------------------|
|   | Здравствуйте.<br>Поступил запрос на изменение пароля от Вашей учётной записи в системе eduroam.<br>Для того, чтобы задать новый пароль, перейдите по <u>ссылке</u> .<br>Если Вы не запрашивали изменение пароля, проигнорируйте это письмо. |
|   |                                                                                                    |
|   | Суражением                                                                                                    |
|   | служба поддержки сети BASNET                                                                                                    |

Рисунок 3 Пример письма, содержащего ссылку на страницу изменения пароля

Следуя по ссылке, сотрудник попадёт на индивидуальную страницу изменения пароля. Страница изображена на рисунке 4.

|                                                        | Запрос на изменение пароля к eduroam – Mozilla Firefox |     |   |   |     | - |   | × |
|--------------------------------------------------------|--------------------------------------------------------|-----|---|---|-----|---|---|---|
| <b>Запрос на изменение п</b> аро 👋 🕂                   |                                                        |     |   |   |     |   |   |   |
| ( I A   https://idp.basnet.by/restorePassword/36e2e8ad | 628687с5а8аf41с1аа257440са34622е С                     | ☆ 自 | + | â | ABP |   | T | ≡ |
| eduroam                                                |                                                        |     |   |   |     |   |   |   |
| Пароль:                                                | Password                                               |     |   |   |     |   |   |   |
|                                                        | Допустимые символы: a-z, A-Z, 0-9                      |     |   |   |     |   |   |   |
|                                                        | Отправить                                              |     |   |   |     |   |   |   |

Рисунок 4 Страница изменения пароля к учётной записи